### 「ユーザー銘柄管理・合成機能」

JP法ソフトには、自分が注目した銘柄を登録出来る「ユーザー銘柄管理」があります。 絞り込み検索と併せて使うと簡単に注目銘柄を登録出来ます。 例えば、「15日ハイローバンドが買い転換した銘柄を登録する。」とかです。

合格した銘柄を1つ1つ手入力していく必要はありません。

絞り込み検索の「74.検索結果→銘柄シート」を使えば、一発で登録出来ます。

この機能は、「80.検索結果」に表示されている銘柄全てを一括で登録するものです。

この時、決めることはユーザー銘柄管理の何番に登録するのか。です。

コメントについては、書いても書かなくてもどちらでもかまいません。

ただコメントを書いておくと、後で見た時、どんな銘柄を登録したのかが分かります。

| <b>29</b> 74.検索結果                                                          | 果 <mark>→ユ</mark> ーザー銘 | 柄シート |     | <u>2000</u> ); |  | × |  |  |
|----------------------------------------------------------------------------|------------------------|------|-----|----------------|--|---|--|--|
| 絞り込み検索結果をユーザー銘柄シートへ書き出します。<br>書き出すユーザー銘柄シート番号 <mark>804</mark> (1~9999を入力) |                        |      |     |                |  |   |  |  |
| <u>下記にコメントを入力して下さい。</u><br>2022/08/04 15日ハイローバンド買い転換                       |                        |      |     |                |  |   |  |  |
| 実行                                                                         | 中止                     | 登録   | 閉じる |                |  |   |  |  |

ユーザー銘柄管理の「一覧表」をクリックするとコメント欄の内容が表示されます。

| □ ユーザー銘柄管理                                                              | <u> </u>  | οx                               |
|-------------------------------------------------------------------------|-----------|----------------------------------|
| 銘柄シート 番号 (1~9999まで入力可) 分析チャート                                           | 0000/0000 |                                  |
|                                                                         |           |                                  |
| ● 日足 ○ 週足 ○ 月足 2022/08/04 ● 終値読込 1単元 倍率自動                               |           | 一覧表                              |
| No.       コード       - 銘柄名       指定日終値       倍率(単位)       コメント         1 |           | 読込<br>チェック<br>コード並替<br>初期化<br>削除 |

| TEXT     印刷     閉じる       0729.     0730.       0777.     2021-11-19 検索対象日: 2021/11/19 合格銘柄数: 5       0800.     999番と212番の合成       1999番と212番の合成     重複銘柄のみ2020-03-15       0801.     999番と212番の合成     重複銘柄を含まない2020-03-15       0802.     ハイローバンド     検索日: 2017/0802       1803.     2018-08-03     検索対象日: 2018/08/03       2018-08-03     検索対象日: 2018/08/03     合格銘柄数: 2102       0805.     2022/08/06     15日ハイローバンド買い転換 2022-08-05     検索対象日: 2022/08/04       0805.     2022/08/06     15日ハイローバンド買い転換 2022-08-05     検索対象日: 2022/08/04       0805.     2017/6/9     15日ハイローバンド     6格数: 88       0809.     2017/6/9     10       0810.     20 (6 / 8 / 1 0)     0817.     3 / 20       0817.     3 / 20     0     10       0820.     8 / 2 0     20 | ユーザー銘柄シートー覧表                                                                                                    | 8 <u>.</u> 8 |      | × |
|----------------------------------------------------------------------------------------------------|----------------------------------------------------------------------------------------------------|--------------|------|---|
| 0729.<br>0730.<br>0777. 2021-11-19 検索対象日:2021/11/19 合格銘柄数:5<br>0800. 999番と212番の合成 重複銘柄のみ2020-03-15<br>0801. 999番と212番の合成 重複銘柄を含まない2020-03-15<br>0802. ハイローバンド 検索日:2017/0802 合格数:92<br>0803. 2018-08-03 検索対象日:2018/08/03 合格銘柄数:2102<br>0805. 2022/08/06 15日ハイローバンド買い転換 2022-08-05 検索対象日:2022/08/04 合格銘柄数:2<br>0807. 2019/04 7<br>0808. ハイロイバンド 検索日:20160808 合格数:88<br>0809. 2017/8/9<br>0810. 2016/8/10<br>0817. JP分析検索結果 検索日:2018/08/17 合格数: 10<br>0820. 8/20                                                                                                    | TEXT 印刷 閉じる                                                                                                    |              |      |   |
|                                                                                                    | 0729.<br>0730.<br>0777. 2021-11-19 検索対象日:2021/11/19 合格銘柄数:5<br>0800. 999番と212番の合成 重複銘柄のみ2020-03-15<br>0801. 999番と212番の合成 重複銘柄を含まない2020-03-15<br>0802. ハイローバンド 検索日:20170802 合格数:92<br>1803. 2018-08-03 検索対象日:2018/08/03 合格銘柄数:2102<br>0805. 2022/08/06 15日ハイローバンド買い転換 2022-08-05 検索対象日:2022/08/04<br>0807. 2019/8 / 7<br>0808. ハイロ / バンド 検索日:20160808 合格数:88<br>0809. 2017/8 / 9<br>0810. 20 6 / 8 / 1 0<br>0817. JP万析検索結果 検索日:2018/08/17 合格数: 10<br>0820. 8 / 20 | 合格封          | 5柄数: | 2 |

/ ここにあります。ダブルクリックすると、そのシートが表示されます。

絞り込み検索とユーザー銘柄管理を使うと、下記のような銘柄群を登録する事が出来ま す。

例.

「信用銘柄のうちで 500 円以上でかつ日経平均採用銘柄を除いた銘柄をユーザ銘柄管理 に登録したい」

まず最初にする事は、信用銘柄と日経平均採用銘柄をそれぞれ、ユーザー銘柄管理へセットします。

### 手順 絞り込み検索を使います。

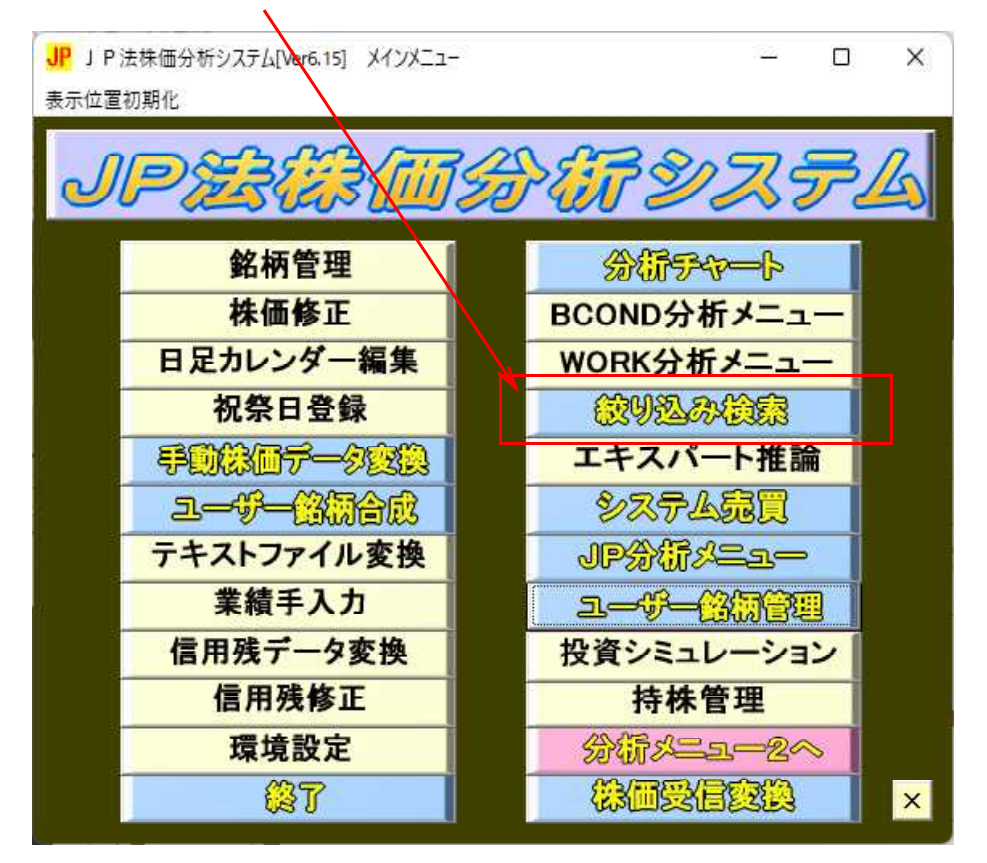

# 61. 検索対象銘柄選択で「信用銘柄」を選択実行します。

| 61.検索対象銘柄選択                                                                                                    | 8 <u>—</u> 8 |   | ×  |
|----------------------------------------------------------------------------------------------------|--------------|---|----|
| 選択実行 取り消し                                                                                                    | 登録           | 閉 | 53 |
| <ul> <li></li></ul>                                                                                                    |              |   |    |
| ○ 名証                                                                                                    |              |   |    |
| <ul> <li>○ 日経平均採用銘柄</li> <li>○ 小P×日経400採用銘柄</li> <li>○ 信用銘柄</li> <li>○ その他・地方上場</li> <li>○ ユーザー銘柄シート</li> <li>○ 貸借銘柄</li> </ul> |              |   |    |
| ○ 持株管理シート                                                                                                    | 番            |   |    |

74. 検索結果→銘柄シートで200番に登録します。

| 🎒 74.検索結果ーユーザー銘柄シート                                | <u>1999</u> );        |     | × |
|----------------------------------------------------|-----------------------|-----|---|
| 絞り込み検索結果をユーザー銘柄シートへ書きと<br>書き出すユーザー銘柄シート番号 200 【1~5 | 出します。<br><b>9999を</b> | 入力) |   |
| 下記にコメントを入力して下さい。<br>「信用銘柄                          |                       |     |   |
| 実行 中止 登録 閉じる                                       |                       |     |   |

次に、同じ手順で日経平均採用銘柄をユーザー銘柄 201 番へ登録します。

| 🎒 61.検索対象銘柄選択                                                                                                    | 6 <u>—</u> 6 |   | ×  |
|----------------------------------------------------------------------------------------------------|--------------|---|----|
| 選択実行取り消し                                                                                                    | 登録           | 閉 | 53 |
| <ul> <li>C 全銘柄</li> <li>C 東証</li> <li>C 東証ブライム</li> <li>C 東証スタンダード</li> <li>C 東証グロース</li> <li>C 東証その他</li> </ul> |              |   |    |
| C 名証                                                                                                    |              |   |    |
| <ul> <li>● 日経平均採用銘柄</li> <li>○ JPX日経400採用銘柄</li> <li>○ 信用銘柄</li> <li>○ その他・地方上場</li> <li>○ ユーザー銘柄シート</li> </ul>  | <sub>#</sub> |   |    |
| <ul> <li>○ 貸借銘柄</li> <li>○ 持株管理シート</li> </ul>                                                                    | ¥            |   |    |

| 🎒 74.検索結果ユーザー創                                                             |        | <u>2000</u> ): |  | X |  |  |  |  |
|----------------------------------------------------------------------------|--------|----------------|--|---|--|--|--|--|
| 絞り込み検索結果をユーザー銘柄シートへ書き出します。<br>書き出すユーザー銘柄シート番号 <mark>201 (1~9999を入力)</mark> |        |                |  |   |  |  |  |  |
| 下記にコメントを入た<br>日経平均採用銘柄                                                     | カして下さい | 0              |  |   |  |  |  |  |
| 実行中止                                                                       | 登録     | 閉じる            |  |   |  |  |  |  |

ここまでの手順で、信用銘柄はユーザー銘柄管理の 200 番へ、日経平均採用銘柄は 201 番へ登録されました。

次は、ユーザー銘柄管理を使い、信用銘柄のうち、日経平均採用銘柄を除く作業をしま す。

## ユーザー銘柄管理の「合成」をクリックします。

| □ ユ-ザ-銘柄管理 -                                   | οx       |
|------------------------------------------------|----------|
| 銘柄シート番号 (1~9999まで入力可) 分析チャート 0000/0000         |          |
| אלאב                                           |          |
| ● 日足 ○ 週足 ○ 月足 2022/08/04 ★ 終値読込 1単元 倍率自動 倍率=1 | 一覧表      |
| No.  コード  - 銘柄名 -  指定日終値 倍率(単位) コメント           | 読込       |
|                                                | <br>チェック |
| 3                                              |          |
| 4                                              |          |
|                                                |          |
| 7                                              |          |
|                                                | 印刷       |
| 10                                             | 書込       |
| 11                                             |          |
| 13                                             | 重複削除     |
| 14                                             |          |
| 16                                             | 合成チャート作成 |
| 17                                             |          |
|                                                | 終了       |

| └ □ ユーザー銘柄シート 合成                      | 122            |             | ×      |
|---------------------------------------|----------------|-------------|--------|
| 2つのユーザー銘柄シートを1つにまとめます                 | F.             |             |        |
| シート1 200 + シート2 201 = シート3 203        | (重複銘柄          | を含む         | )      |
| 重複銘柄のみ シート4 204<br>重複銘柄を含まない シート5 205 | それそれシ<br>を入力して | 'ート番<br>下さい | 号<br>• |
| 実行】閉じる                                |                |             |        |
|                                       |                |             |        |

今回使うところはこの3つのシートです。

他のシート番号の内容は使いません。ダミーです。

下記のようにシート番号をそれぞれ入力し「実行」をクリックします。

205 番シートには、信用銘柄と日経平均採用銘柄のうち、重複していない銘柄がセットされます。

※信用銘柄には、あらかじめ日経平均採用銘柄が含まれています。

205番をみてみましょう。3932銘柄が登録されてます。

| 🔒 ユーザー銘柄管理                                     |          |               |       |           | o x     |  |  |
|------------------------------------------------|----------|---------------|-------|-----------|---------|--|--|
| 銘柄シート番号 205 (1                                 | ~9999まで入 | <b>力可)</b> 分标 | ₶₽ゃート | 0000/0000 | )       |  |  |
| コメント<br>200番と201番の合成 重複銘柄を含まない2022-08-05       |          |               |       |           |         |  |  |
| ○ 日足 ○ 週足 ○ 月足 2022/08/04 ▼ 終値読込 1単元 倍率自動 倍率=1 |          |               |       |           |         |  |  |
| No. コード - 銘柄名                                  | - 指定日終値  | 倍率(単位)        | コメント  |           | ▲ 読込    |  |  |
| 3925 9989 サンドラッグ                               | 0        | 1.00          | O株    |           |         |  |  |
| 3926 9990 サックスバート                              | HLE 0    | 1.00          | O株    |           | チェック    |  |  |
| 3927 9991 ジェコス                                 | 0        | 1.00          | O株    |           | コード並替   |  |  |
| <mark>3928</mark> 9993 ヤマザワ                    | 0        | 1.00          | O株    |           | 4.1.2.2 |  |  |
| 3929 9994 やまや                                  | 0        | 1.00          | O株    |           | 初期化     |  |  |
| 3930 9995 グローセル                                | 0        | 1.00          | O株    |           | 1012.0  |  |  |
| 3931 9996 サトー商会                                | 0        | 1.00          | O株    |           |         |  |  |
| <mark>3932</mark> 9997 ベルーナ<br>3933            | 0        | 1.00          | O株    |           | 印刷      |  |  |

| 🔒 ユーザー銘柄管理                                                                               |        |         |     |  | 25 |       | X   |  |
|------------------------------------------------------------------------------------------|--------|---------|-----|--|----|-------|-----|--|
| 銘柄シート番号 200 (1~9999まで入力可) 分析チャート 0000/0000                                               |        |         |     |  |    |       |     |  |
| コメント信用銘柄 2022-08-05 検索対象日:2022/08/05 合格銘柄数:4157                                          |        |         |     |  |    |       |     |  |
| ● 日足 ○ 週足 ○ 月足         2022/08/04 ▼ 終値読込         1単元         倍率自動         倍率=1         - |        |         |     |  |    |       |     |  |
| No.コード - 銘柄名 -                                                                           | 指定日終値倍 | 率(単位) コ | メント |  |    | 読     | ia  |  |
| 4149 9987 スズケン                                                                           | 0      | 1.00 07 | 诛   |  |    |       |     |  |
| 4150 9989 サンドラッグ                                                                         | 0      | 1.00 07 | 祩   |  |    |       | 90  |  |
| 4151 9990 サックスバーHLE                                                                      | 0      | 1.00 Oł | 诛   |  |    | 7-14  | 市巷  |  |
| <mark>4152</mark> 9991 ジェコス                                                              | 0      | 1.00 07 | 诛   |  |    | 4 1 3 |     |  |
| 4153 9993 ヤマザワ                                                                           | 0      | 1.00 07 | 诛   |  |    | 初期    | 11日 |  |
| 4154 9994 やまや                                                                            | 0      | 1.00 07 | 诛   |  |    |       | 1   |  |
| 4155 9995 グローセル                                                                          | 0      | 1.00 07 | 诛   |  |    | 自归降   | 乐   |  |
| <u>4156</u> 9996 サトー商会                                                                   | 0      | 1.00 07 | 诛   |  |    | ÉDE   | au  |  |
| 4157 9997 ベルーナ                                                                           | 0      | 1.00 07 | 诛   |  |    |       | 1.d |  |

<sup>200</sup>番(信用銘柄)は、4157銘柄が登録されています。

201番(日経平均採用銘柄)は、225銘柄が登録されています。

| <b>.</b> 1-                                      | -ザー銘杯 | 管理                     |            |              |       |      | _27       |               | X        |
|--------------------------------------------------|-------|------------------------|------------|--------------|-------|------|-----------|---------------|----------|
| 銘柄                                               | ノート 番 | 号 <mark>201</mark> (1~ | 9999まで入    | <b>力可)</b> 分 | 沂チャート | C    | 0000/0000 |               |          |
| コメント日経平均採用銘柄 2022-08-05 検索対象日:2022/08/05 合格銘柄数:2 |       |                        |            |              |       |      |           |               |          |
| € E                                              | 足の    | 週足 〇月足 20              | 22/08/04 - | 終値読込         | 1単元   | 倍率自動 | 倍率=1      | 一覧            | 表        |
| No.                                              | コード   | -銘柄名-                  | 指定日終値      | 倍率(単位)       | コメント  |      | <b></b>   | 読             | 2        |
| 219                                              | 9532  | 大阪ガス                   | 0          | 1.00         | O株    |      | 10-1      |               | 2        |
| 220                                              | 9602  | 東宝                     | 0          | 1.00         | 〇株    |      |           |               | 9° 9°    |
| 221                                              | 9613  | NTTデータ                 | 0          | 1.00         | O株    |      |           | <u>–</u> -1%† | 桥巷       |
| 222                                              | 9735  | セコム                    | 0          | 1.00         | O株    |      |           |               |          |
| 223                                              | 9766  | コナミグループ                | 0          | 1.00         | O株    |      |           | 初期            | 11日      |
| 224                                              | 9983  | ファーストリテイ               | 0          | 1.00         | O株    |      |           |               |          |
| 225                                              | 9984  | ソフトバンクG                | 0          | 1.00         | O株    |      |           |               | <u>余</u> |
| 226                                              | 1     |                        |            |              |       |      |           | ÉDÆ           | 副        |

信用銘柄(日経平均平均採用銘柄を含む)-日経平均採用銘柄は、

4157銘柄-225銘柄=3932銘柄となり、信用銘柄から日経平均採用銘柄を除いた205番と同じ数です。これで確認できました。

続いて、500円以上の銘柄に絞り込みます。

#### 再び、絞り込み検索を使います。

61. 検索対象銘柄選択で「ユーザー銘柄シート」を選択し、205番と入力します。

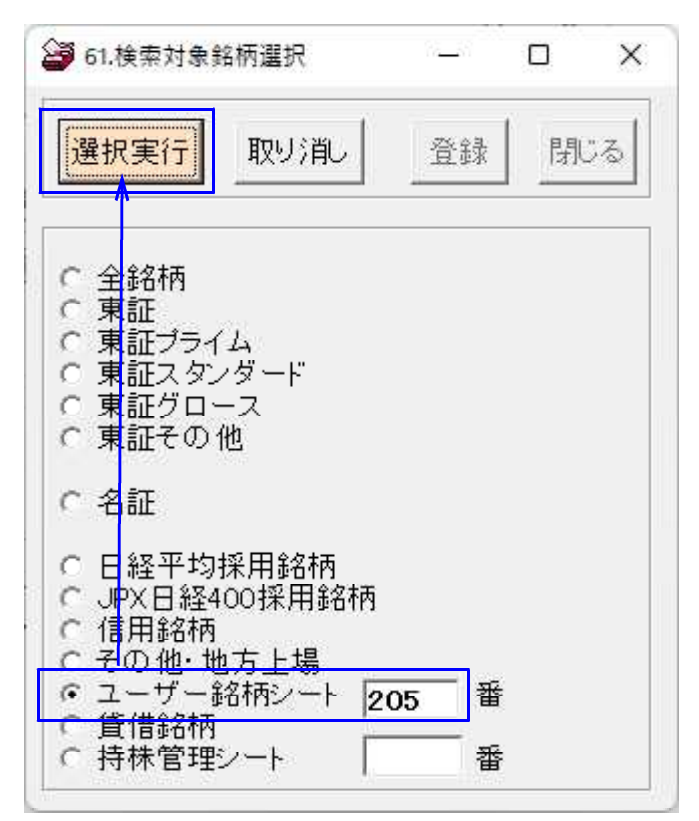

#### 続けて、6.株価指定を使い500円以上の銘柄に絞ります。

ここまでで、目的は達成できました。

74. 検索結果→銘柄シートで100番に登録します。

| 🎒 74.検索結果→ユーザー銘柄シート                                                         |                          |                       |                    | <u>1990</u> ); |     | X |
|-----------------------------------------------------------------------------|--------------------------|-----------------------|--------------------|----------------|-----|---|
| 絞り込み検索結果をユーザー銘柄シートへ書き出します。<br>書き出すユーザー銘柄シート番号 <mark> 100 (1~9999を入力)</mark> |                          |                       |                    |                |     |   |
| <u>下記にコメ</u><br>2022/08/0                                                   | <u>ントを入力</u><br>)4 500円」 | <u>して下さい</u><br>以上 日経 | <u>。</u><br>平均採用を隊 | いた信            | 用銘柄 |   |
| 実行                                                                          | 中止                       | 登録                    | 閉じる                |                |     |   |

これでユーザー銘柄管理の 100 番シートに「信用銘柄のうちで 500 円以上でかつ日経平 均採用銘柄を除いた銘柄」が登録されました。

手順は他にもあります。信用銘柄から 500 円以上、日経平均採用銘柄から 500 円以上としてからユーザー銘柄管理の「合成」を使っても同じ事です。

今回は、信用銘柄の中に日経平均採用銘柄全てが含まれていますので出来ました。 もし、信用銘柄の中にある日経平均採用銘柄が含まれていなかったら、出来ませんでした。

ユーザー銘柄管理の「合成」機能で重複銘柄シートが使えないからです。